## РОЛИ И ПРАВА ПЕРСОН В ЛИЧНОМ КАБИНЕТЕ АГЕНТА

| Название                                     | Функциональность                                                                                                    | Описание                                                                                                    | Глав<br>мене<br>(II | зный<br>джер<br>94) | Мене,<br>(ID | джер<br>5)     | Монит<br>(II | горинг<br>9 9) | Бухга<br>(ID | олтер<br>21)   | Выстан<br>лими<br>на терм<br>(II | вление<br>итов<br>иналы<br>98) | Перепроі<br>(ID 8 | зедение<br>300) | Перепров<br>(расшир<br>(ID 12 | ведение<br>енное)<br>260) |
|----------------------------------------------|----------------------------------------------------------------------------------------------------|----------------------------------------------------------------------------------------------------|---------------------|---------------------|--------------|----------------|--------------|----------------|--------------|----------------|----------------------------------|--------------------------------|-------------------|-----------------|-------------------------------|---------------------------|
|                                              |                                                                                                    |                                                                                                    | Просм.              | Созд./<br>ред.      | Просм.       | Созд./<br>ред. | Просм.       | Созд./<br>ред. | Просм.       | Созд./<br>ред. | Просм.                           | Созд./<br>ред.                 | Просм.            | Созд./<br>ред.  | Просм.                        | Созд./<br>ред.            |
| Меню «отчеты»                                |                                                                                                    |                                                                                                    |                     |                     |              |                |              |                |              |                |                                  |                                |                   |                 |                               |                           |
| Поиск платежа                                | поиск платежа → формирование<br>отчета                                                                                        | Формирование отчета платежей по заданным критериям                                                                  |                     |                     |              |                |              |                |              |                |                                  |                                |                   |                 |                               |                           |
| Просмотр инкассаций<br>в отчете инкассаций   | инкассации → формирование<br>отчета                                                                                           | Формирование отчета инкассаций по заданным критериям                                                                |                     |                     |              |                |              |                |              |                |                                  |                                |                   |                 |                               |                           |
| Просмотр закрытия смен                       | закрытия смены →<br>формирование отчета                                                                                       | Формирование отчета закрытых смен по заданным критериям                                                             |                     |                     |              |                |              |                |              |                |                                  |                                |                   |                 |                               |                           |
| Просмотр шаблона                             | шаблоны → созданный ранее<br>шаблон                                                                                           | Формирование отчета по ранее<br>созданному шаблону отчета                                                           |                     |                     |              |                |              |                |              |                |                                  |                                |                   |                 |                               |                           |
| Статистика работы АСО                        | статистика работы АСО →<br>формирование отчета                                                                                | Формирование отчета статистики работы АСО по заданным критериям                                                     |                     |                     |              |                |              |                |              |                |                                  |                                |                   |                 |                               |                           |
| Доступ к интерфейсу<br>журнала кассира       | журнал кассира →<br>формирование отчета                                                                                       | Формирование журнала кассира<br>по заданным критериям                                                               |                     |                     |              |                |              |                |              |                |                                  |                                |                   |                 |                               |                           |
| Доступ к интерфейсу<br>статистики параметров | автоматы самообслуживания →<br>сводная статистика →<br>формирование отчета                                                    | Получение информации о версии<br>интерфейса, программном<br>обеспечении и комплектации АСО<br>по заданным критериям |                     |                     |              |                |              |                |              |                |                                  |                                |                   |                 |                               |                           |
| Выгрузка отчета                              | сводный отчет → формирование<br>отчета                                                                                        | Формирование сводного отчета<br>агента по заданным критериям                                                        |                     |                     |              |                |              |                |              |                |                                  |                                |                   |                 |                               |                           |
| Выгрузка отчета                              | аренда терминалов →<br>формирование отчета                                                                                    | Формирование отчета "аренда<br>терминалов" по заданным критериям                                                    |                     |                     |              |                |              |                |              |                |                                  |                                |                   |                 |                               |                           |
| Выгрузка отчета                              | проценты по кредитам →<br>формирование отчета                                                                                 | Формирование отчета "проценты по кредитам" по заданным критериям                                                    |                     |                     |              |                |              |                |              |                |                                  |                                |                   |                 |                               |                           |
| Выгрузка отчета                              | движение средств →<br>формирование отчета                                                                                     | Формирование отчета "движение<br>средств" по заданным критериям                                                     |                     |                     |              |                |              |                |              |                |                                  |                                |                   |                 |                               |                           |
| Выгрузка отчета                              | тарифные планы →<br>формирование отчета                                                                                       | Формирование отчета "тарифные планы" по заданному агенту                                                            |                     |                     |              |                |              |                |              |                |                                  |                                |                   |                 |                               |                           |
| Групповая установка ТП                       | тарифные планы →<br>формирование отчета →<br>заголовок колонки "тарифный<br>план" → кнопка <sup>♣</sup> → поиск →<br>выбор ТП | Выбор и установка одного ТП<br>на всех субагентов заданного агента                                                  |                     |                     |              |                |              |                |              |                |                                  |                                |                   |                 |                               |                           |
| Установка ТП агенту                          | тарифные планы →<br>формирование отчета → выбор<br>субагента → кнопка 🖉 →<br>выбор ТП                                         | Выбор и установка ТП субагенту<br>заданного агента                                                                  |                     |                     |              |                |              |                |              |                |                                  |                                |                   |                 |                               |                           |

| Название                           | Функциональность                                                                                                | Описание                                                                                 | Глан<br>мене<br>(II | вный<br>эджер<br>Э 4) | Мене<br>(ID | джер<br>5)     | Мони<br>(II | торинг<br>Э 9) | Бухга<br>(ID | алтер<br>21)   | Выста<br>лим<br>на тері<br>(ІІ | вление<br>итов<br>миналы<br>D 8) | Перепро<br>(ID 8 | ведение<br>800) | Перепров<br>(расшир<br>(ID 12 | зедение<br>енное)<br>260) |
|------------------------------------|----------------------------------------------------------------------------------------------------|------------------------------------------------------------------------------------------|---------------------|-----------------------|-------------|----------------|-------------|----------------|--------------|----------------|--------------------------------|----------------------------------|------------------|-----------------|-------------------------------|---------------------------|
|                                    |                                                                                                    |                                                                                          | Просм.              | Созд./<br>ред.        | Просм.      | Созд./<br>ред. | Просм.      | Созд./<br>ред. | Просм.       | Созд./<br>ред. | Просм.                         | Созд./<br>ред.                   | Просм.           | Созд./<br>ред.  | Просм.                        | Созд./<br>ред.            |
| Выгрузка отчета                    | тарифные планы → субагент →<br>кнопка <b>добавить исключение</b>                                                | Формирование отчета "исключения<br>из тарифных планов" по заданному<br>агенту            |                     |                       |             |                |             |                |              |                |                                |                                  |                  |                 |                               |                           |
| Установка ставки для<br>исключения | тарифные планы → субагент →<br>кнопка <b>добавить исключение</b><br>→ субагент → кнопка<br>ввод значения ставки | Установки ставки исключения<br>(фикс/%) по шлюзу провайдера<br>для заданного агента      |                     |                       |             |                |             |                |              |                |                                |                                  |                  |                 |                               |                           |
| Выгрузка отчета                    | остатки на счетах →<br>формирование отчета                                                                      | Формирование отчета "остатки<br>на счетах" по заданным критериям                         |                     |                       |             |                |             |                |              |                |                                |                                  |                  |                 |                               |                           |
| Выгрузка отчета                    | сводный список терминалов →<br>формирование отчета                                                              | Формирование отчета "сводный<br>список терминалов" по заданным<br>критериям              |                     |                       |             |                |             |                |              |                |                                |                                  |                  |                 |                               |                           |
| Выгрузка отчета                    | прибыль с агента →<br>формирование отчета                                                                       | Формирование отчета "прибыль<br>с агента" по заданным критериям                          |                     |                       |             |                |             |                |              |                |                                |                                  |                  |                 |                               |                           |
| Выгрузка отчета                    | выполнения уровня сервиса →<br>индикаторы → формирование<br>отчета                                              | Формирование отчета "выполнение<br>уровня сервиса - индикаторы"<br>по заданным критериям |                     |                       |             |                |             |                |              |                |                                |                                  |                  |                 |                               |                           |
| Выгрузка отчета                    | выполнения уровня сервиса →<br>субагенты → формирование<br>отчета                                               | Формирование отчета "выполнение<br>уровня сервиса - субагенты"<br>по заданным критериям  |                     |                       |             |                |             |                |              |                |                                |                                  |                  |                 |                               |                           |
| Выгрузка отчета                    | выполнения уровня сервиса →<br>терминалы → формирование<br>отчета                                               | Формирование отчета "выполнение<br>уровня сервиса - терминалы"<br>по заданным критериям  |                     |                       |             |                |             |                |              |                |                                |                                  |                  |                 |                               |                           |
| Меню «справочники»                 |                                                                                                    |                                                                                          |                     |                       |             |                |             |                |              |                |                                |                                  |                  |                 |                               |                           |
| Доступ к справочнику<br>агентов    | агенты → поиск агента →<br>просмотр и редактирование<br>информации                                              | Поиск агентов и просмотр<br>информации по ним                                            |                     |                       |             |                |             |                |              |                |                                |                                  |                  |                 |                               |                           |
| Доступ к справочнику<br>персон     | персоны → поиск персоны →<br>просмотр и редактирование<br>информации                                            | Поиск, просмотр и редактирование<br>существующих персон                                  |                     |                       |             |                |             |                |              |                |                                |                                  |                  |                 |                               |                           |
| Доступ к справочнику<br>терминалов | терминалы → поиск терминала<br>→ просмотр и редактирование<br>информации                                        | Поиск и просмотр терминалов<br>в справочнике терминалов                                  |                     |                       |             |                |             |                |              |                |                                |                                  |                  |                 |                               |                           |
| Шаблоны комиссии                   | шаблоны комиссии → поиск и<br>редактирование информации                                                         | Поиск, просмотр и редактирование<br>шаблонов комиссий в справочнике<br>Шаблоны комиссии  |                     |                       |             |                |             |                |              |                |                                |                                  |                  |                 |                               |                           |
| Создание агента                    | агенты → кнопка <b>создать</b>                                                                                  | Создание агента                                                                          |                     |                       |             |                |             |                |              |                |                                |                                  |                  |                 |                               |                           |

| Название                                                      | Функциональность                                                                                                    | Описание                                                                                                    | Гла<br>мене<br>(II | вный<br>эджер<br>Э 4) | Мене<br>(ID | джер<br>5)     | Мони <sup>-</sup><br>(II | горинг<br>Э 9) | Бухга<br>(ID | алтер<br>21)   | Выстан<br>лим<br>на тери<br>(II | вление<br>итов<br>ииналы<br>О 8) | Перепро<br>(ID 8 | зедение<br>800) | Перепров<br>(расшир<br>(ID 12 | ведение<br>енное)<br>260) |
|---------------------------------------------------------------|----------------------------------------------------------------------------------------------------|----------------------------------------------------------------------------------------------------|--------------------|-----------------------|-------------|----------------|--------------------------|----------------|--------------|----------------|---------------------------------|----------------------------------|------------------|-----------------|-------------------------------|---------------------------|
|                                                               |                                                                                                    |                                                                                                    | Просм.             | Созд./<br>ред.        | Просм.      | Созд./<br>ред. | Просм.                   | Созд./<br>ред. | Просм.       | Созд./<br>ред. | Просм.                          | Созд./<br>ред.                   | Просм.           | Созд./<br>ред.  | Просм.                        | Созд./<br>ред.            |
| Создание персоны                                              | персоны → кнопка <b>создать</b>                                                                                      | Создание персоны. Доступны роли 4,<br>5, 8, 9, 21, 22, 1160, 1260, 8800.                                                                                 |                    |                       |             |                |                          |                |              |                |                                 |                                  |                  |                 |                               |                           |
| Создание шаблона                                              | шаблоны комиссии → кнопка<br>новый шаблон                                                                            | Создание шаблонов комиссии                                                                                                    |                    |                       |             |                |                          |                |              |                |                                 |                                  |                  |                 |                               |                           |
| Создание терминала                                            | терминалы → кнопка <b>создать</b>                                                                                    | Создание терминала (только для того<br>агента, под которым произошел вход<br>на сайт) в справочнике терминалов                                           |                    |                       |             |                |                          |                |              |                |                                 |                                  |                  |                 |                               |                           |
| Блокировка агентов                                            | агенты → поиск агента →<br>вкладка «управление<br>блокировками»                                                      | Просмотр и редактирование всех<br>полей вкладки (можно изменять<br>данные только собственного агента<br>и его субагентов)                                |                    |                       |             |                |                          |                |              |                |                                 |                                  |                  |                 |                               |                           |
| Блокировки агентов (снятие)                                   | агенты → поиск агента                                                                                                | Снятие блокировок субагентов<br>из центральной панели справочника<br>Агенты                                                                              |                    |                       |             |                |                          |                |              |                |                                 |                                  |                  |                 |                               |                           |
| Просмотр тарифных планов                                      | агенты → поиск агента →<br>вкладка «комиссии» → таблица<br><b>тарифный план</b>                                      | Просмотр тарифных планов<br>для субагента (в том числе срока<br>действия)                                                                                |                    |                       |             |                |                          |                |              |                |                                 |                                  |                  |                 |                               |                           |
| Редактирование тарифных<br>планов                             | агенты → поиск агента →<br>вкладка «комиссии» выбрать из<br>списка <b>тарифный план</b> ,<br>кнопка <b>добавить</b>  | Добавление тарифного плана<br>для субагента с указанием срока<br>действия                                                                                |                    |                       |             |                |                          |                |              |                |                                 |                                  |                  |                 |                               |                           |
| Управление разрешением<br>для персоны сетевыми<br>адресами IP | персоны → поиск персоны →<br>вкладка «Безопасность» → поле<br>разрешенные IP-адреса для<br>доступа на агентский сайт | Создание и редактирование списка<br>IP-адресов, с которых возможна<br>авторизация в личном кабинете<br>редактируемой персоной                            |                    |                       |             |                |                          |                |              |                |                                 |                                  |                  |                 |                               |                           |
| Настройки                                                     | агенты → вкладка «настройки»                                                                                         | Просмотр и редактирование всех<br>полей вкладки (можно изменять<br>данные только собственного агента<br>и его субагентов)                                |                    |                       |             |                |                          |                |              |                |                                 |                                  |                  |                 |                               |                           |
| Юридическая информация                                        | агенты → поиск агента →<br>вкладка «юридическая<br>информация»                                                       | Просмотр и редактирование всех<br>полей вкладки (можно изменять<br>данные только собственного агента<br>и его субагентов)                                |                    |                       |             |                |                          |                |              |                |                                 |                                  |                  |                 |                               |                           |
| Контактная информация                                         | агенты → поиск агента →<br>вкладка «контактная<br>информация»                                                        | Просмотр и редактирование всех<br>полей вкладки (можно изменять<br>данные только собственного агента<br>и его субагентов), кроме активности<br>терминала |                    |                       |             |                |                          |                |              |                |                                 |                                  |                  |                 |                               |                           |
| Управление активностью<br>терминала                           | терминалы → поиск терминала<br>→ вкладка «контактная<br>информация» → флаг<br><b>терминал не активен</b>             | Включение/отключение активности<br>терминала                                                                                                    |                    |                       |             |                |                          |                |              |                |                                 |                                  |                  |                 |                               |                           |

| Название                                                                | Функциональность                                                                                                    | Описание                                                                                                    | Глан<br>мене<br>(11 | зный<br>Эджер<br>Э 4) | Мене<br>(ID | джер<br>9 5)   | Мони<br>(II | горинг<br>Э 9) | Бухга<br>(ID | алтер<br>21)   | Выста<br>лим<br>на тері<br>(II | вление<br>итов<br>миналы<br>О 8) | Перепро<br>(ID 8 | ведение<br>800) | Перепроі<br>(расшир<br>(ID 1) | ведение<br>енное)<br>260) |
|-------------------------------------------------------------------------|----------------------------------------------------------------------------------------------------|----------------------------------------------------------------------------------------------------|---------------------|-----------------------|-------------|----------------|-------------|----------------|--------------|----------------|--------------------------------|----------------------------------|------------------|-----------------|-------------------------------|---------------------------|
|                                                                         |                                                                                                    |                                                                                                    | Просм.              | Созд./<br>ред.        | Просм.      | Созд./<br>ред. | Просм.      | Созд./<br>ред. | Просм.       | Созд./<br>ред. | Просм.                         | Созд./<br>ред.                   | Просм.           | Созд./<br>ред.  | Просм.                        | Созд./<br>ред.            |
| Редактирование мобильного<br>номера без учета каких-либо<br>ограничений | персоны → поиск персоны →<br>вкладка «основная<br>информация»                                                                                                    | Возможность изменить номер<br>мобильного телефона персоны,<br>включая номер телефона<br>собственной персоны                           |                     |                       |             |                |             |                |              |                |                                |                                  |                  |                 |                               |                           |
| Основная информация                                                     | персоны → поиск персоны →<br>вкладка «основная<br>информация»                                                                                                    | Просмотр и редактирование всех<br>полей вкладки, кроме поля<br>«мобильный номер» (см. право 8762)                                     |                     |                       |             |                |             |                |              |                |                                |                                  |                  |                 |                               |                           |
| Права                                                                   | персоны → поиск персоны →<br>вкладка «права»                                                                                                    | Просмотр и редактирование вкладки<br>«Права» в справочнике персон                                                                     |                     |                       |             |                |             |                |              |                |                                |                                  |                  |                 |                               |                           |
| Безопасность                                                            | персоны → поиск персоны →<br>вкладка «Безопасность»                                                                                                    | Просмотр и редактирование вкладки<br>«Безопасность» в справочнике<br>персон                                                           |                     |                       |             |                |             |                |              |                |                                |                                  |                  |                 |                               |                           |
| Основная информация                                                     | терминалы → вкладка<br>«Основная информация»                                                                                                    | Просмотр и редактирование данных<br>вкладки, кроме полей «суточный<br>лимит приема денежных средств»,<br>«максимальная сумма платежа» |                     |                       |             |                |             |                |              |                |                                |                                  |                  |                 |                               |                           |
| Автомат                                                                 | терминалы → вкладка<br>«автомат»                                                                                                    | Просмотр и редактирование данных<br>вкладки, кроме авторизационных<br>данных сервисного меню                                          |                     |                       |             |                |             |                |              |                |                                |                                  |                  |                 |                               |                           |
| Изменение суточного лимита<br>приема денежных средств                   | терминалы → вкладка<br>«Основная информация» →<br>поле «суточный лимит»                                                                                          | Просмотр и редактирование поля<br>«суточный лимит»                                                                                    |                     |                       |             |                |             |                |              |                |                                |                                  |                  |                 |                               |                           |
| Изменение лимита на один<br>платеж                                      | терминалы → вкладка<br>«Основная информация» →<br>поле «максимальная сумма<br>платежа»                                                                           | Просмотр и редактирование поля<br>«максимальная сумма платежа»                                                                        |                     |                       |             |                |             |                |              |                |                                |                                  |                  |                 |                               |                           |
| Справочник меток                                                        | метки → поиск метки                                                                                                    | Поиск существующих меток                                                                                                    |                     |                       |             |                |             |                |              |                |                                |                                  |                  |                 |                               |                           |
| Просмотр и редактирование метки                                         | метки → поиск метки                                                                                                    | Просмотр и редактирование<br>информации меток                                                                                         |                     |                       |             |                |             |                |              |                |                                |                                  |                  |                 |                               |                           |
| Создание метки                                                          | метки → кнопка <b>создать</b>                                                                                                    | Создание метки                                                                                                    |                     |                       |             |                |             |                |              |                |                                |                                  |                  |                 |                               |                           |
| Сервисное меню АСО с сайта                                              | терминалы (только для типа<br>терминала «ACO») → поиск<br>терминала → вкладка<br>«автомат» → все поля раздела<br>«Авторизационные данные<br>сервисного меню ACO» | Просмотр и редактирование<br>авторизационных данных сервисного<br>меню АСО                                                            |                     |                       |             |                |             |                |              |                |                                |                                  |                  |                 |                               |                           |
| Привязка шаблонов                                                       | шаблоны комиссии → поиск<br>шаблона → раздел «применить<br>шаблон для агентов/<br>терминалов»                                                                    | Просмотр и привязка<br>терминалов/агентов к шаблону<br>комиссии                                                                       |                     |                       |             |                |             |                |              |                |                                |                                  |                  |                 |                               |                           |

| Название                                                        | Функциональность                                                                                                    | Описание                                                                                                    | Глан<br>мене<br>(II | зный<br>еджер<br>О 4) | Мене<br>(ID | джер<br>95)    | Мони <sup>-</sup><br>(II | горинг<br>Э 9) | Бухга<br>(ID | алтер<br>21)   | Выстан<br>лим<br>на тери<br>(II | вление<br>итов<br>миналы<br>О 8) | Перепро<br>(ID 8 | ведение<br>800) | Перепроі<br>(расшир<br>(ID 1 | ведение<br>енное)<br>260) |
|-----------------------------------------------------------------|----------------------------------------------------------------------------------------------------|----------------------------------------------------------------------------------------------------|---------------------|-----------------------|-------------|----------------|--------------------------|----------------|--------------|----------------|---------------------------------|----------------------------------|------------------|-----------------|------------------------------|---------------------------|
|                                                                 |                                                                                                    |                                                                                                    | Просм.              | Созд./<br>ред.        | Просм.      | Созд./<br>ред. | Просм.                   | Созд./<br>ред. | Просм.       | Созд./<br>ред. | Просм.                          | Созд./<br>ред.                   | Просм.           | Созд./<br>ред.  | Просм.                       | Созд./<br>ред.            |
| Создание профиля                                                | шаблоны комиссии → поиск<br>шаблона комиссии → кнопка<br>настройка профиля<br>комиссии → кнопка добавить<br>профиль                                                                                       | Создание профиля комиссии                                                                                                    |                     |                       |             |                |                          |                |              |                |                                 |                                  |                  |                 |                              |                           |
| Профили                                                         | шаблоны комиссии → поиск<br>шаблона комиссии → кнопка<br>настройка профиля<br>комиссии → поиск профиля<br>комиссии                                                                                        | Просмотр или редактирование<br>профиля комиссии при просмотре,<br>редактировании или создании<br>шаблона комиссии                                                                                                    |                     |                       |             |                |                          |                |              |                |                                 |                                  |                  |                 |                              |                           |
| Редактирование шаблона<br>без ограничений                       | шаблоны комиссии → поиск<br>шаблона комиссии                                                                                                    | Поиск, просмотр, создание новых<br>и редактирование существующих<br>шаблонов комиссии (кроме профилей<br>комиссии) агентов, доступных<br>текущей персоне                                                                                                    |                     |                       |             |                |                          |                |              |                |                                 |                                  |                  |                 |                              |                           |
| Меню «сервис»                                                   |                                                                                                    |                                                                                                    |                     |                       |             |                |                          |                |              |                |                                 |                                  |                  |                 |                              |                           |
| Управление начислениями                                         | управление начислениями                                                                                                    | Формирование отчета, операции<br>по начислению средств субагентам<br>(вознаграждение) или списанию<br>средств с субагентов (плата за ПО)                                                                                                    |                     |                       |             |                |                          |                |              |                |                                 |                                  |                  |                 |                              |                           |
| Распределение средств                                           | распределение средств →<br>формирование отчета, кнопки<br>действий "история<br>распределения средств",<br>"распределение средств",<br>"возврат денег", начисление<br>КК", "история выдачи<br>овердрафтов" | Формирование отчета, просмотр<br>и поиск агентов в интерфейсе.<br>Доступ к интерфейсам (только<br>для права на создание): история<br>распределения средств,<br>распределение денег, возврат денег,<br>начисление коммерческого кредита,<br>история выдачи КК |                     |                       |             |                |                          |                |              |                |                                 |                                  |                  |                 |                              |                           |
| Изменение текущего<br>персонального лимита ИКК                  | распределение средств →<br>начисление коммерческого<br>кредита → создать → тип "ИКК<br>для агентов", "ИКК для банков"                                                                                     | Возможность выдачи/редактирования<br>овердрафта ИКК агенту                                                                                                    |                     |                       |             |                |                          |                |              |                |                                 |                                  |                  |                 |                              |                           |
| Изменение текущего<br>персонального лимита УКК                  | распределение средств →<br>начисление коммерческого<br>кредита → создать → тип "УКК"                                                                                                    | Возможность выдачи/редактирования<br>овердрафта УКК агенту                                                                                                    |                     |                       |             |                |                          |                |              |                |                                 |                                  |                  |                 |                              |                           |
| Изменение текущего<br>персонального лимита СКК                  | распределение средств →<br>начисление коммерческого<br>кредита → создать → тип<br>"Стандартный КК"                                                                                                    | Возможность выдачи/редактирования<br>овердрафта СКК агенту                                                                                                    |                     |                       |             |                |                          |                |              |                |                                 |                                  |                  |                 |                              |                           |
| Изменение текущего<br>персонального лимита<br>commercial credit | распределение средств →<br>начисление коммерческого<br>кредита → создать → тип<br>"Технический КК"                                                                                                    | Возможность выдачи/редактирования<br>овердрафта "Технический КК<br>(для технических агентов)"                                                                                                    |                     |                       |             |                |                          |                |              |                |                                 |                                  |                  |                 |                              |                           |

| Название                                        | Функциональность                                                                                                    | Описание                                                                                                    | Глан<br>мене<br>(II | вный<br>эджер<br>Э 4) | Мене,<br>(ID | джер<br>5)     | Мони <sup>.</sup><br>(II | торинг<br>Э 9) | Бухга<br>(ID | алтер<br>21)   | Выстан<br>лими<br>на терм<br>(II | вление<br>итов<br>ииналы<br>9 8) | Перепров<br>(ID 84 | зедение<br>300) | Перепров<br>(расшир<br>(ID 12 | ведение<br>енное)<br>260) |
|-------------------------------------------------|----------------------------------------------------------------------------------------------------|----------------------------------------------------------------------------------------------------|---------------------|-----------------------|--------------|----------------|--------------------------|----------------|--------------|----------------|----------------------------------|----------------------------------|--------------------|-----------------|-------------------------------|---------------------------|
|                                                 |                                                                                                    |                                                                                                    | Просм.              | Созд./<br>ред.        | Просм.       | Созд./<br>ред. | Просм.                   | Созд./<br>ред. | Просм.       | Созд./<br>ред. | Просм.                           | Созд./<br>ред.                   | Просм.             | Созд./<br>ред.  | Просм.                        | Созд./<br>ред.            |
| Мониторинг<br>и администрирование<br>терминалов | мониторинг терминалов<br>выбор терминала → кнопка 攀<br>→ кнопка <b>действия</b>                                                  | Просмотр данных о терминале.<br>В случае права на создание /<br>редактирование можно выполнить<br>следующие действия для терминала:                                                                                                    |                     |                       |              |                |                          |                |              |                |                                  |                                  |                    |                 |                               |                           |
| Список прошивок<br>купюроприемника              | мониторинг терминалов →<br>выбор терминала → кнопка 🎡                                                                            | <ul> <li>Приостановить/возобновить<br/>прием платежей</li> <li>Запустить обновление<br/>интерфейса</li> <li>Перезапустить платежное<br/>приложение</li> <li>Перезапустить терминал</li> <li>Завершить работу ОС</li> <li>Запустить обновление<br/>прошивки купюроприемника</li> <li>Запросить лог / z- отчет /<br/>список запущенных<br/>процессов</li> <li>Возможность выбора версии<br/>прошивки для удаленной прошивки<br/>купюроприемника</li> </ul> |                     |                       |              |                |                          |                |              |                |                                  |                                  |                    |                 |                               |                           |
|                                                 | действия/групповые<br>действия → обновить<br>прошивку купюроприемника →<br>выбор из списка версия<br>прошивки                    |                                                                                                    |                     |                       |              |                |                          |                |              |                |                                  |                                  |                    |                 |                               |                           |
| Редактирование овердрафта                       | распределение средств → выбор<br>субагента → кнопка<br>начисление коммерческого<br>кредита → кнопка<br>редактирование овердрафта | Редактирование параметров<br>овердрафта (исключая изменение<br>типа овердрафта)                                                                                                    |                     |                       |              |                |                          |                |              |                |                                  |                                  |                    |                 |                               |                           |
| Создание овердрафта                             | распределение средств → выбор<br>субагента → кнопка<br>начисление коммерческого<br>кредита → кнопка создать                      | Выдача овердрафтов субагентам<br>(доступность типов КК для выдачи<br>регулируется отдельными правами)                                                                                                    |                     |                       |              |                |                          |                |              |                |                                  |                                  |                    |                 |                               |                           |
| История редактирования<br>овердрафта            | распределение средств → выбор<br>субагента → кнопка <b>история</b><br>выдачи овердрафтов                                         | Просмотр истории выдачи<br>овердрафтов субагенту                                                                                                    |                     |                       |              |                |                          |                |              |                |                                  |                                  |                    |                 |                               |                           |
| История распределения<br>средств                | распределение средств → выбор<br>субагента → кнопка <b>история</b><br><b>распределения средств</b>                               | Просмотр истории распределения<br>средств субагенту                                                                                                    |                     |                       |              |                |                          |                |              |                |                                  |                                  |                    |                 |                               |                           |
| Управление видимостью<br>провайдеров            | видимость провайдеров →<br>кнопка <b>добавить правило</b><br>кнопка <b>проверить видимость</b>                                   | Просмотр и редактирование обычных правил видимости провайдеров, проверка видимости провайдеров                                                                                                    |                     |                       |              |                |                          |                |              |                |                                  |                                  |                    |                 |                               |                           |

| Название                               | Функциональность                                                                                                    | Описание                                                                                                    | Гла<br>мене<br>(II | вный<br>эджер<br>О 4) | Мене<br>(ID | джер<br>5)     | Мони<br>(II | горинг<br>Э 9) | Бухга<br>(ID | алтер<br>21)   | Выстан<br>лим<br>на тери<br>(II | вление<br>итов<br>миналы<br>О 8) | Перепро<br>(ID 8 | ведение<br>800) | Перепров<br>(расшир<br>(ID 12 | ведение<br>ренное)<br>260) |
|----------------------------------------|----------------------------------------------------------------------------------------------------|----------------------------------------------------------------------------------------------------|--------------------|-----------------------|-------------|----------------|-------------|----------------|--------------|----------------|---------------------------------|----------------------------------|------------------|-----------------|-------------------------------|----------------------------|
|                                        |                                                                                                    |                                                                                                    | Просм.             | Созд./<br>ред.        | Просм.      | Созд./<br>ред. | Просм.      | Созд./<br>ред. | Просм.       | Созд./<br>ред. | Просм.                          | Созд./<br>ред.                   | Просм.           | Созд./<br>ред.  | Просм.                        | Созд./<br>ред.             |
| Создание особых правил                 | видимость провайдеров →<br>кнопка <b>добавить правило</b>                                                                                                    | Создание и редактирование особого правила видимости провайдеров                                                                                                    |                    |                       |             |                |             |                |              |                |                                 |                                  |                  |                 |                               |                            |
| Администрирование группы<br>терминалов | мониторинг терминалов →<br>кнопка <b>групповые действия</b>                                                                                                    | <ul> <li>Можно выполнить следующие действия для всех терминалов в текущем списке мониторинга:</li> <li>Приостановить/возобновить прием платежей</li> <li>Запустить обновление интерфейса</li> <li>Перезапустить платежное приложение</li> <li>Перезапустить терминал</li> <li>Завершить работу ОС</li> <li>Запустить обновление прошивки купюроприемника</li> <li>Запросить лог / <i>z</i>- отчет</li> </ul> |                    |                       |             |                |             |                |              |                |                                 |                                  |                  |                 |                               |                            |
| Агентские акты, остальные<br>действия  | бизнес-процессы → интерфейс<br>→ отчеты агентов → кнопка ♥<br>→ история, действия, отчеты                                                                                | Подтверждение согласия<br>или выражение несогласия с актом,<br>просмотр актов доступных агентов,<br>истории действий над актом                                                                                                    |                    |                       |             |                |             |                |              |                |                                 |                                  |                  |                 |                               |                            |
| Отмена и перепроведение                | платежей                                                                                                    |                                                                                                    |                    |                       |             |                |             |                |              |                |                                 |                                  |                  | ·               |                               |                            |
| Отмена платежа                         | отчеты → поиск платежей →<br>выбор платежа → кнопка ♥ →<br>отмена платежа                                                                                                | Отмена платежа                                                                                                    |                    |                       |             |                |             |                |              |                |                                 |                                  |                  |                 |                               |                            |
| Базовое перепроведение<br>платежа      | отчеты → поиск платежей →<br>выбор платежа → кнопка ♥ →<br>перепроведение платежа                                                                                        | Перепроведение не отмененного<br>платежа без разбиения<br>на разрешенные суммы. Разрешено<br>изменение номера не более чем<br>на 4 цифры, изменение провайдера                                                                                                    |                    |                       |             |                |             |                |              |                |                                 |                                  |                  |                 |                               |                            |
| Перепроведение платежа<br>с разбиением | отчеты → поиск платежей →<br>выбор платежа → кнопка ♥ →<br>перепроведение платежа →<br>галочка «перепроведение<br>разбиением на максимально<br>разрешенные суммы оплаты» | Перепроведение платежа<br>с разбиением на максимальные<br>разрешенные суммы провайдера.<br>Разрешено изменение всех цифр<br>номера, суммы платежа, провайдера                                                                                                    |                    |                       |             |                |             |                |              |                |                                 |                                  |                  |                 |                               |                            |
| Запрет перепроведения платежа          | отчеты → поиск платежей →<br>выбор платежа → кнопка <sup>↓</sup> →<br>запретить перепроведение<br>платежа                                                                | Запрет перепроведения платежа                                                                                                    |                    |                       |             |                |             |                |              |                |                                 |                                  |                  |                 |                               |                            |

| Отмена платежа                         | отчеты → поиск платежей →<br>выбор платежа → кнопка 🄻 →<br>отмена платежа                                                                                                | Отмена платежа                                                                                                    |  |  |  |  |  |
|----------------------------------------|----------------------------------------------------------------------------------------------------|----------------------------------------------------------------------------------------------------|--|--|--|--|--|
| Базовое перепроведение<br>платежа      | отчеты → поиск платежей →<br>выбор платежа → кнопка ऺ →<br>перепроведение платежа                                                                                        | Перепроведение не отмененного<br>платежа без разбиения<br>на разрешенные суммы. Разрешено<br>изменение номера не более чем<br>на 4 цифры, изменение провайдера |  |  |  |  |  |
| Перепроведение платежа<br>с разбиением | отчеты → поиск платежей →<br>выбор платежа → кнопка ♥ →<br>перепроведение платежа →<br>галочка «перепроведение<br>разбиением на максимально<br>разрешенные суммы оплаты» | Перепроведение платежа<br>с разбиением на максимальные<br>разрешенные суммы провайдера.<br>Разрешено изменение всех цифр<br>номера, суммы платежа, провайдера  |  |  |  |  |  |
| Запрет перепроведения<br>платежа       | отчеты → поиск платежей →<br>выбор платежа → кнопка <sup>♣</sup> →<br>запретить перепроведение<br>платежа                                                                | Запрет перепроведения платежа                                                                                                    |  |  |  |  |  |

| Название                                       | Функциональность                                                                                             | Описание                                                                                               | Глан<br>мене<br>(II | вный<br>эджер<br>О 4) | Мене<br>(ID | джер<br>5)     | Монит<br>(II | горинг<br>) 9) | Бухга<br>(ID | алтер<br>21)   | Выстан<br>лим<br>на терн<br>(II | вление<br>итов<br>миналы<br>О 8) | Перепро<br>(ID 8 | ведение<br>800) | Перепров<br>(расшир<br>(ID 12 | ведение<br>енное)<br>260) |
|------------------------------------------------|----------------------------------------------------------------------------------------------------|----------------------------------------------------------------------------------------------------|---------------------|-----------------------|-------------|----------------|--------------|----------------|--------------|----------------|---------------------------------|----------------------------------|------------------|-----------------|-------------------------------|---------------------------|
|                                                |                                                                                                    |                                                                                                    | Просм.              | Созд./<br>ред.        | Просм.      | Созд./<br>ред. | Просм.       | Созд./<br>ред. | Просм.       | Созд./<br>ред. | Просм.                          | Созд./<br>ред.                   | Просм.           | Созд./<br>ред.  | Просм.                        | Созд./<br>ред.            |
| Главная страница сайта                         |                                                                                                    |                                                                                                    |                     |                       |             |                | -            |                |              |                |                                 |                                  |                  |                 |                               |                           |
| Просмотр баланса агента                        | можно потратить -> кнопка 🏾                                                                                  | Просмотр детальной информации по балансу агента                                                        |                     |                       |             |                |              |                |              |                |                                 |                                  |                  |                 |                               |                           |
| Новости                                        | Блоки новостей                                                                                               | Отображение раздела Новости                                                                            |                     |                       |             |                |              |                |              |                |                                 |                                  |                  |                 |                               |                           |
| Блокировка агентов                             | Блокировки агента, блокировки<br>субагентов                                                                  | Просмотр блокировок только собственного агента и его субагентов                                        |                     |                       |             |                |              |                |              |                |                                 |                                  |                  |                 |                               |                           |
| Загрузка файла акта (PDF)                      | подтвержденный акт (синий<br>шрифт) → скачать отчет                                                          | Скачивание подтвержденного акта<br>на компьютер (в формате pdf)                                        |                     |                       |             |                |              |                |              |                |                                 |                                  |                  |                 |                               |                           |
| Загрузка файла СФ (PDF)                        | подтверждённый акт (синий<br>шрифт) подписанные вручную<br>→ счет-фактура → скачать СФ                       | Скачивание Счета фактуры<br>подтвержденного вручную акта<br>на свой компьютер (в формате pdf)          |                     |                       |             |                |              |                |              |                |                                 |                                  |                  |                 |                               |                           |
| Предварительный просмотр<br>акта               | неподтверждённый акт<br>(красный шрифт) →<br>предварительный просмотр                                        | Просмотр данных<br>в неподтвержденном акте                                                             |                     |                       |             |                |              |                |              |                |                                 |                                  |                  |                 |                               |                           |
| Действие над актом<br>(согласен / не согласен) | неподтверждённый акт<br>(красный шрифт) →<br>предварительный просмотр →<br>флаг «согласен»/ «не согласен»    | Подтверждение акта                                                                                     |                     |                       |             |                |              |                |              |                |                                 |                                  |                  |                 |                               |                           |
| Редактирование СФ                              | подтверждённый акт → счет-<br>фактура → изменить данные                                                      | Редактирование данных счет-<br>фактуры (кроме изменения<br>контактов)                                  |                     |                       |             |                |              |                |              |                |                                 |                                  |                  |                 |                               |                           |
| Создание контакта                              | подтвержденный акт (синий<br>шрифт) → счет фактура →<br>изменить данные → кнопка<br>выбора должностного лица | Создание и редактирование данных контактов (фамилия, отчество, имя, должность, дата действия контакта) |                     |                       |             |                |              |                |              |                |                                 |                                  |                  |                 |                               |                           |
| Детализация овердрафта                         | можно потратить → овердрафт<br>→ кнопка ▼                                                                    | Просмотр детальной информации по<br>действующим овердрафтам агента                                     |                     |                       |             |                |              |                |              |                |                                 |                                  |                  |                 |                               |                           |
| Другие права                                   | ругие права                                                                                                  |                                                                                                    |                     |                       |             |                |              |                |              |                |                                 |                                  |                  |                 |                               |                           |
| Авторизация в личном кабинете                  | -                                                                                                    | Вход в личный кабинет                                                                                  |                     |                       |             |                |              |                |              |                |                                 |                                  |                  |                 |                               |                           |